## App端出库操作(文档)

用户登录互海通App端,切换至"管理"界面,点击"库存管理→出库管理",进入出库管理界面,点 击右下角"+"键,进入新增出库界面,选择出库物品的相关信息后点击"确定",可通过关键字查找 目标项,找到目标项后点击"+",则后面出现数量增减后,按需求操作,点击任意键可切换至出库单 编辑界面,点击编辑出库单信息,跳出编辑弹窗,可填写出库备注或上传附件,然后点击"确认提 交"

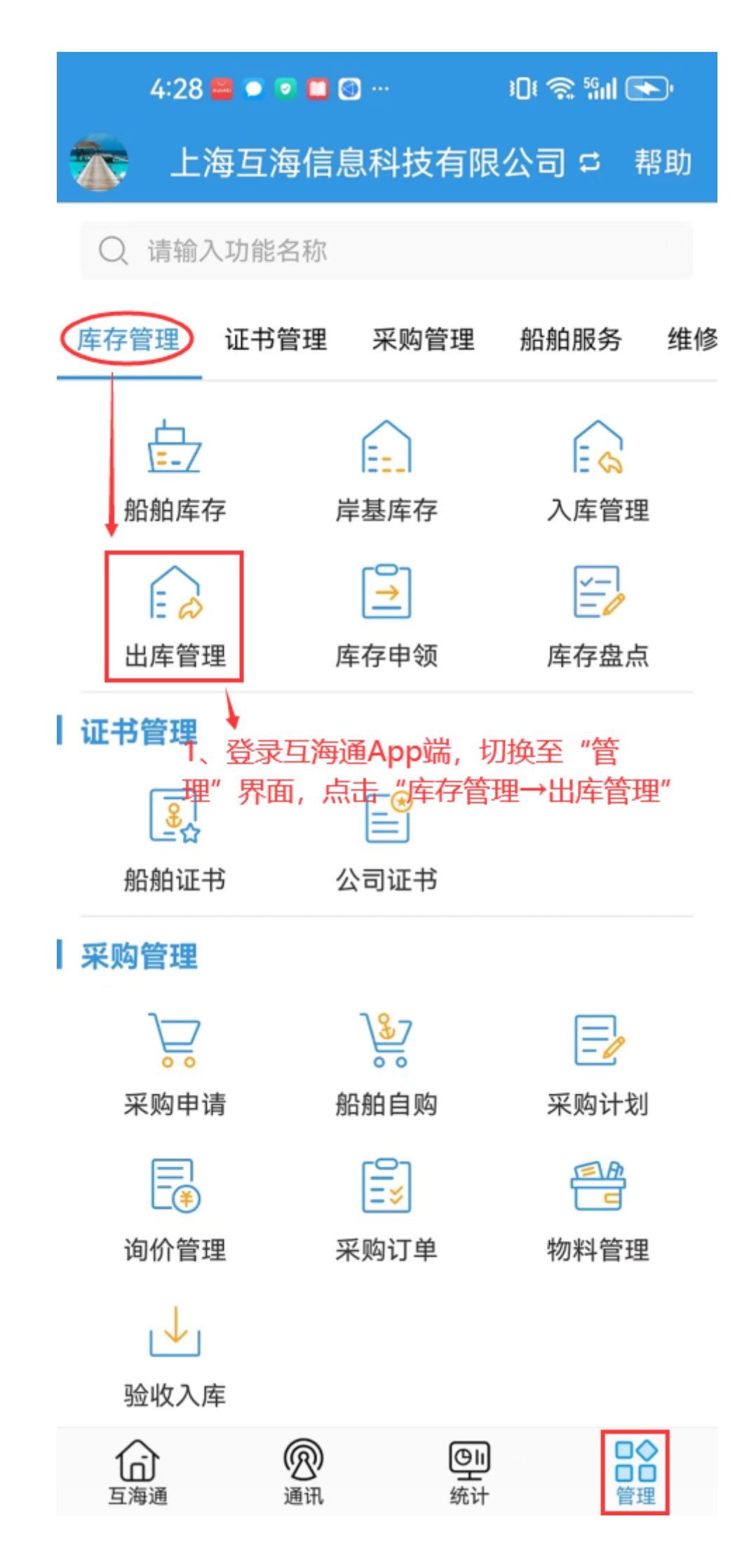

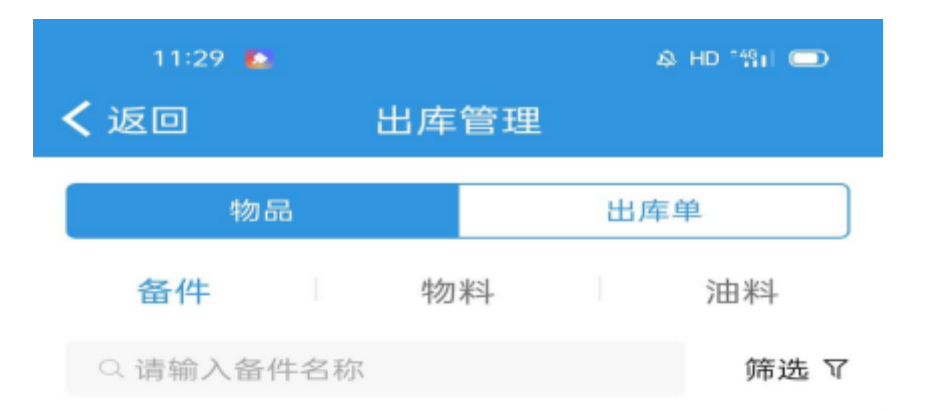

## 泵体

备件代号/规格:1 所属设备:泵/设备型号:SNF 出库对象:芥子1号/部门:轮机部 出库类型:消耗出库/出库数量:1件 入库日期:2020-05-05/出库日期:2020-10-15

## 泵壳镶块

| 备件代号/规格:2<br>所属设备:泵/设备型号<br>出库对象:芥子1号/部门<br>出库类型:消耗出库/出)<br>入库日期:2020-05-05/ | :SNF<br>]:轮机部<br>车数量:1件<br>出た日期:26 | 苦石下 |
|------------------------------------------------------------------------------|------------------------------------|-----|
| 泵体                                                                           | 角"-                                | ⊦"键 |
| 备件代号/规格:1<br>所属设备:泵/设备型号<br>出库对象:芥子1号/部门<br>出库类型:消耗出库/出)                     | :SNF<br>]:轮机部<br>车数量:1件<br>□       | +   |

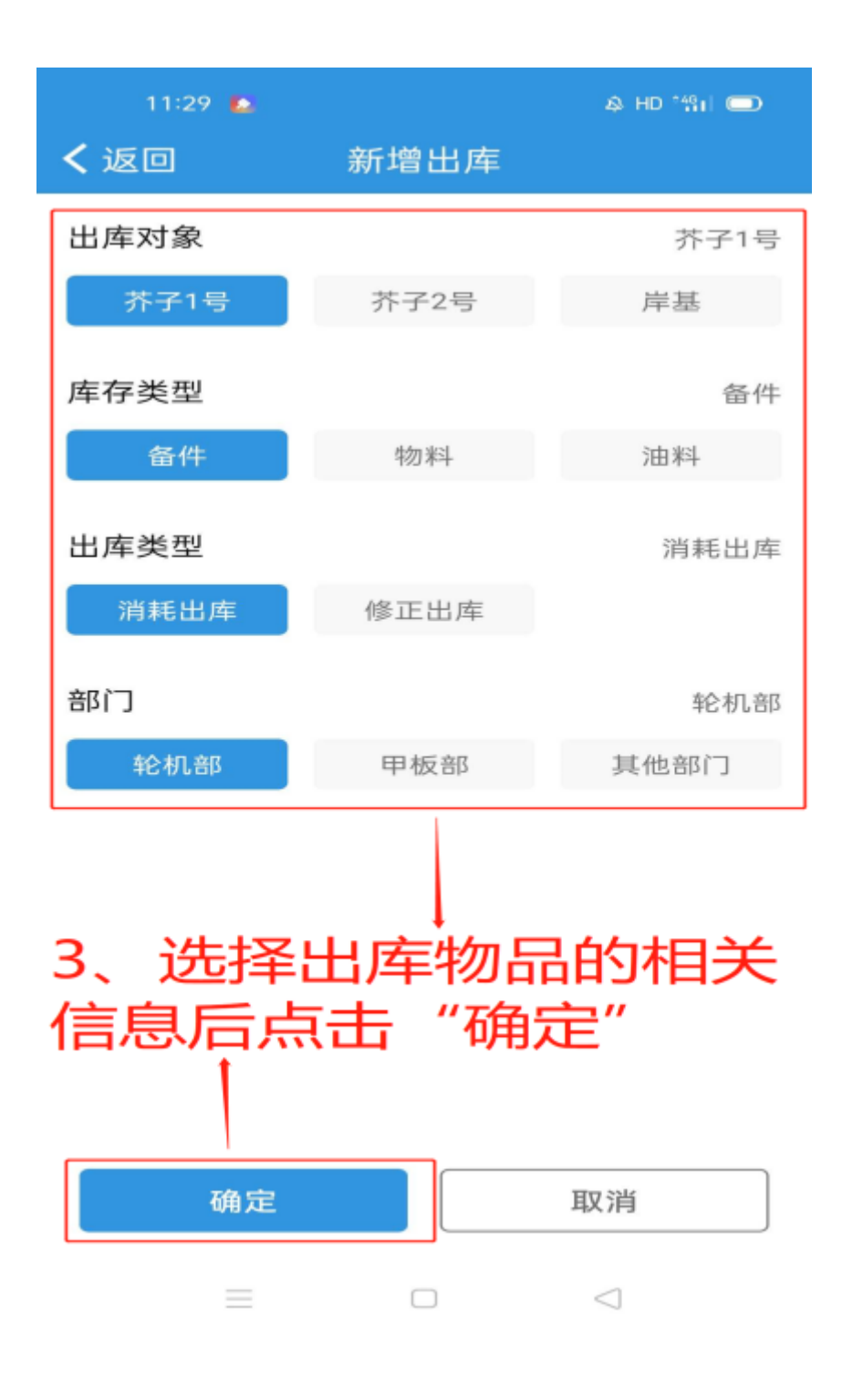

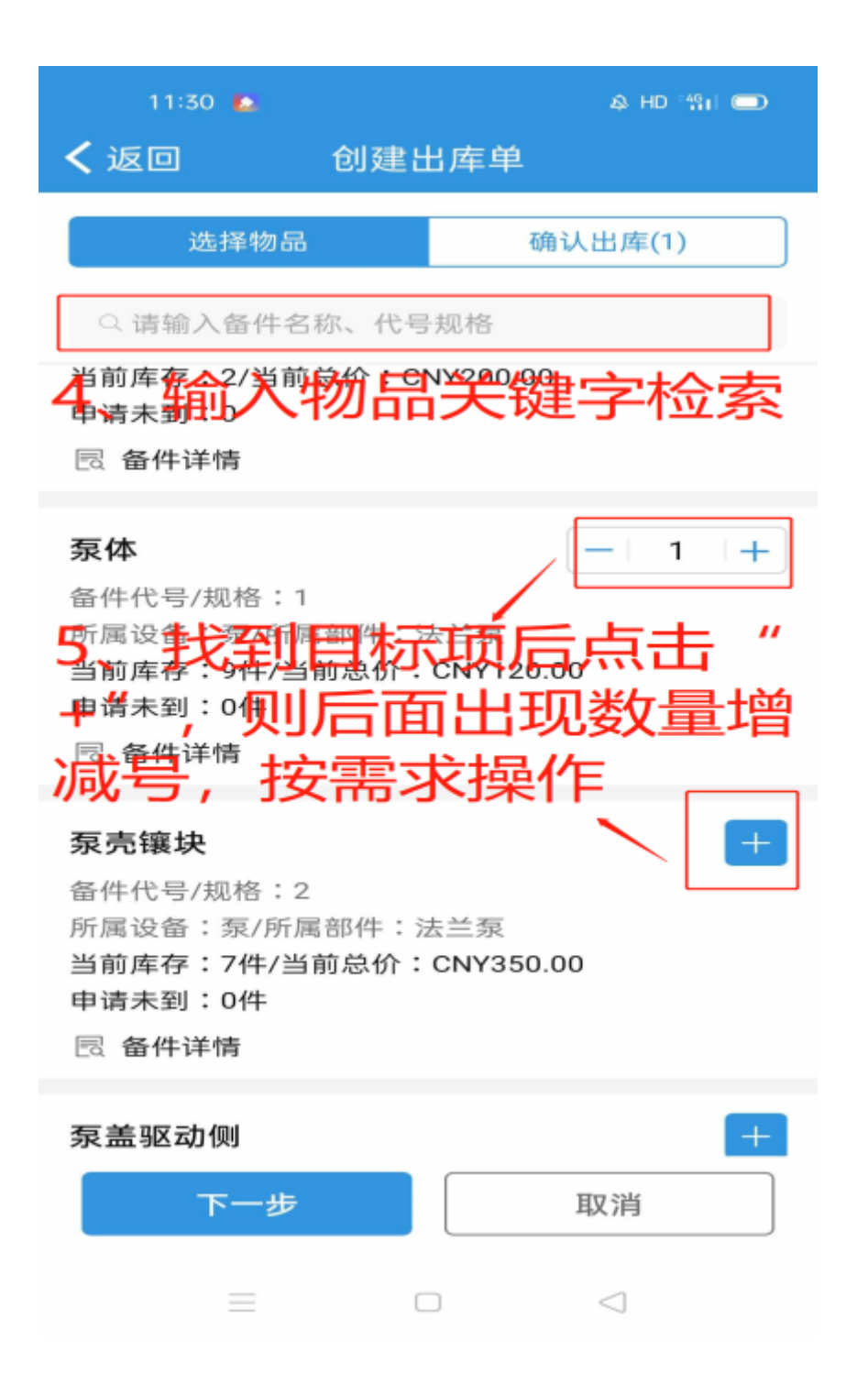

| 11:30 💽                            | ø                | HD 🏭 💭   |
|------------------------------------|------------------|----------|
| < 返回 创建出                           | 」库单              |          |
| 选择物品                               | 确认出盾             | Ē(1)     |
| ○ 请输入备件名称、代号                       | 规格               |          |
| 当前库存:2/当前总价:CN<br>申请未到:0<br>民 备件详情 | ¥¥200.00         |          |
| 泵体                                 | -                | 1 +      |
| 备件代号/规格:1<br>所属设备:互(所属部件:)         | 一举石              |          |
| 所属设留:泉/所属部件:Z<br>当前库存:9件/当前总价:     | ≍二示<br>CNY120.00 |          |
|                                    | 意键可              | 切换       |
| 到出库单纲                              | 扁辑界面             | <u>۲</u> |
| 泵壳镶块                               |                  | +        |
| 备件代号/规格:2                          |                  |          |
| 所属设备:泵/所属部件:注                      | 5兰泵              |          |
| 当前库存,7年7日前总价,<br>申请未到:0件           | CINY350.00       |          |
| 园 备件详情                             |                  |          |
| 泵盖驱动侧                              |                  | +        |
| 下一步                                | 取消               | i]       |
| =                                  |                  |          |

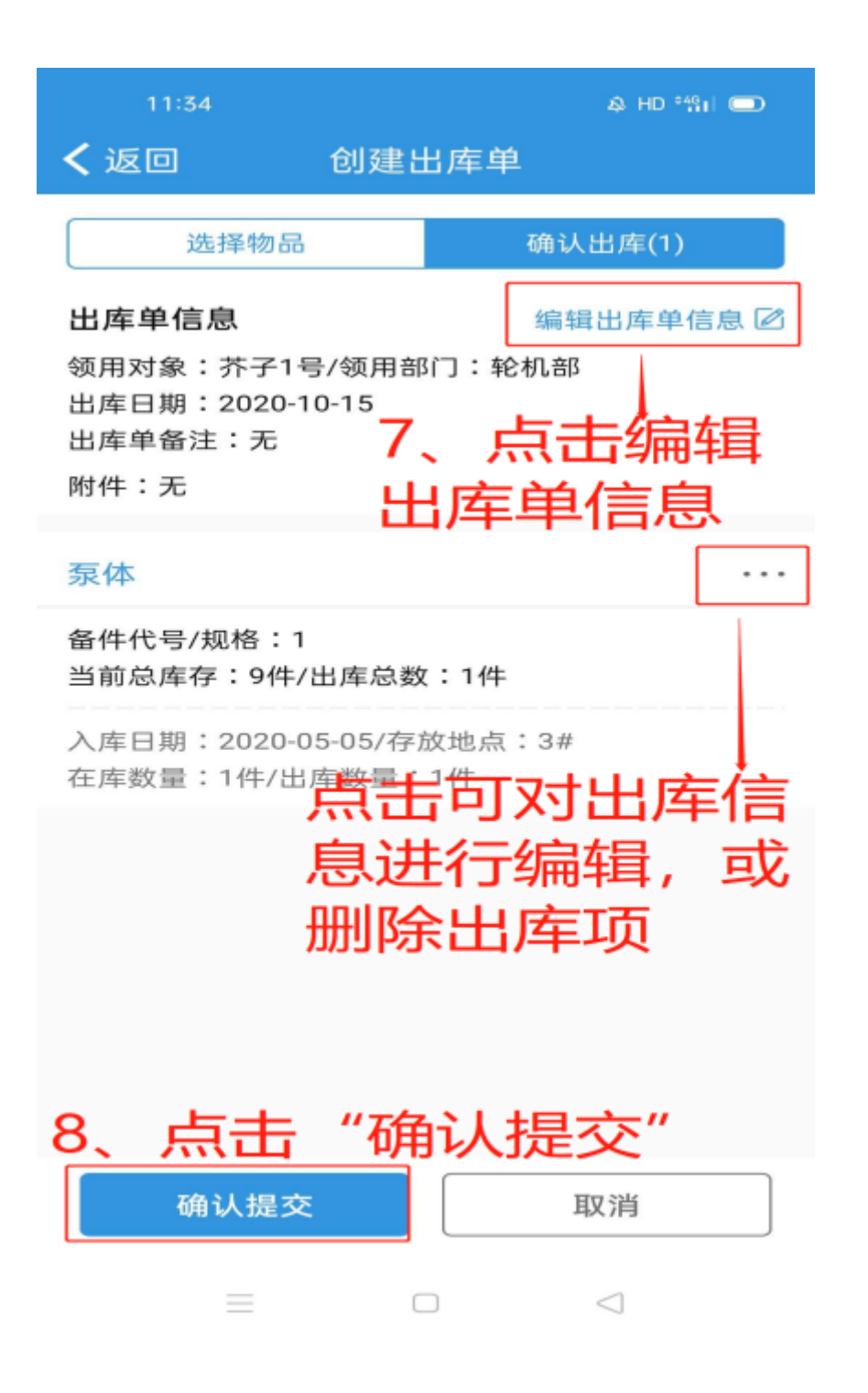

| 09:58         |                                                                   | 鸟 HD <sup>4</sup> |                 |  |
|---------------|-------------------------------------------------------------------|-------------------|-----------------|--|
| く近            | ž0                                                                | 创建出国              | 车单              |  |
|               | 编辑出库单信息                                                           |                   |                 |  |
| 出。<br>领}      | 领用对象                                                              |                   | 芥子1号            |  |
| 出月            | 领用部门                                                              |                   | 轮机部             |  |
| 附付            | 出库日期                                                              |                   | 2020-10-16      |  |
| 泵<br>备(<br>当) | <sup>審注</sup><br>「「「「「「「「「」」」」」<br>「「」」」」<br>「」」」<br>「」」」<br>「」」」 |                   |                 |  |
| 入加在加          | 相关附件                                                              |                   | 上传附件            |  |
|               | 确定                                                                |                   | 取消              |  |
|               |                                                                   |                   |                 |  |
| C             | 确认提交                                                              |                   | 取消              |  |
|               | =                                                                 |                   | $\triangleleft$ |  |